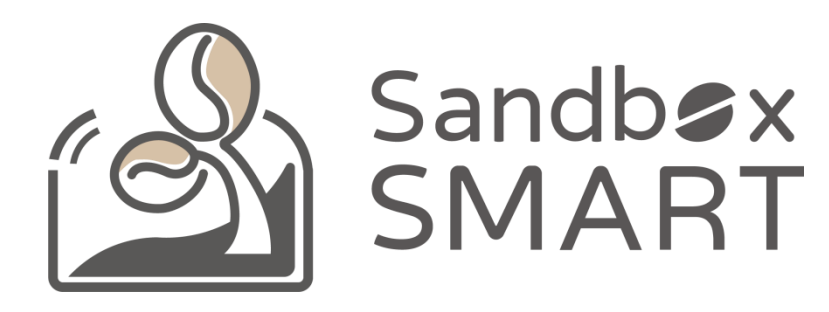

Sandbox Smart R1 Alat Pemanggang Cerdas Ponsel APP V2.0 Instruksi Penggunaan

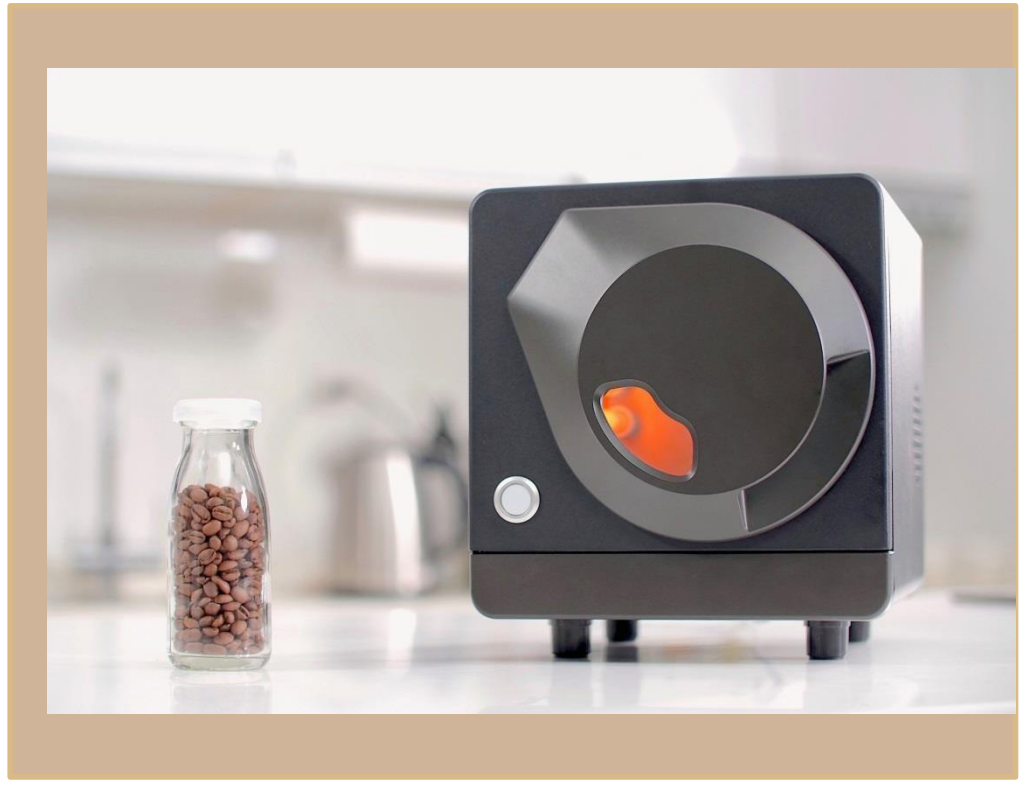

#### Daftar Isi

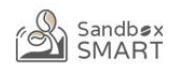

#### Penyandingan Perangkat

Profil Resmi

Profil Saya

#### Riwayat roasting biji kopi

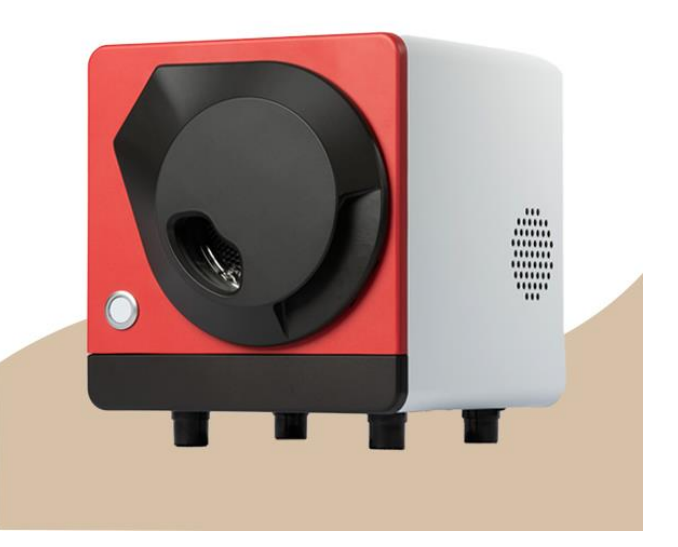

Penyandingan Perangkat

Pengesetan Akun

Penyandingan Perangkat

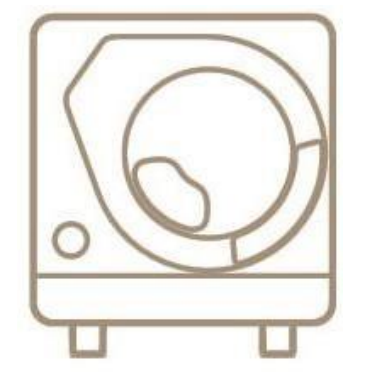

X Smart Roast Smart Coffee X

## **Pengesetan Akun**

| 9 % O O                | ⊖ ▼⊿⊿ ≌ 49% | 2:30 %   | Წ ጭ ⊝ ▼⊿⊿ ₽ 49%  | 2:30 % 0                   |
|------------------------|-------------|----------|------------------|----------------------------|
| 會員權益一小提醒               | 1           |          | 登入               | 註 <del>而</del>             |
| 非會員 一般會員               | VIP會員       |          |                  | Sandt                      |
| 功能                     | 權益          |          | Sandb <b>ø</b> x | SIVIA                      |
| 曲線                     | 0           |          | MART SMART       |                            |
| 等手動調整                  |             |          |                  | 調整                         |
| 曲線                     |             |          |                  |                            |
| 曲線                     |             | 電子郵件信箱   | 8                | 15/1 +                     |
| 7曲線                    |             | etta 192 |                  | 電子郵件信箱                     |
| 我的 <b>回</b> 線<br>结果    |             |          | O                |                            |
| *<br>中纪线 H限            | 20筆         | 重新寄送驗證信  | ❷忘記密碼            | 密碼                         |
| 歴史雲端備份                 |             |          |                  |                            |
|                        |             |          |                  | 確認密碼                       |
| 由線                     |             |          |                  |                            |
| Ŧ                      |             |          |                  | 臺灣 (TW) +886 - 912 345 678 |
| 粘累積                    |             |          |                  | ✓ 我已费                      |
| 浙扣                     |             |          |                  |                            |
| 、會員後,非會員期間累積的烘豆歷史資料將會; | 遊矢。         |          |                  |                            |
|                        |             |          | 直接使用             |                            |
|                        | 「大雨雨ニター     |          |                  | 已經是會員?登                    |
|                        | L 小蛇眼不旋不    |          |                  |                            |
| 直接使用                   | 前往登入        |          | du - T           | 創建帳號                       |
|                        |             |          | 91               |                            |

- Bagi yang pertama kali menggunakan App, silakan klik "前往登入" (Pergi Login) untuk mengakses ke halaman login, lalu mendirikan akun dan login.
- Jika tidak ingin mendaftar menjadi anggota, silakan klik "直接使用" (Langsung Menggunakan), tetapi hanya dapat menggunakan profil resmi untuk memanggang biji kopi.

## **Penyandingan Perangkat**

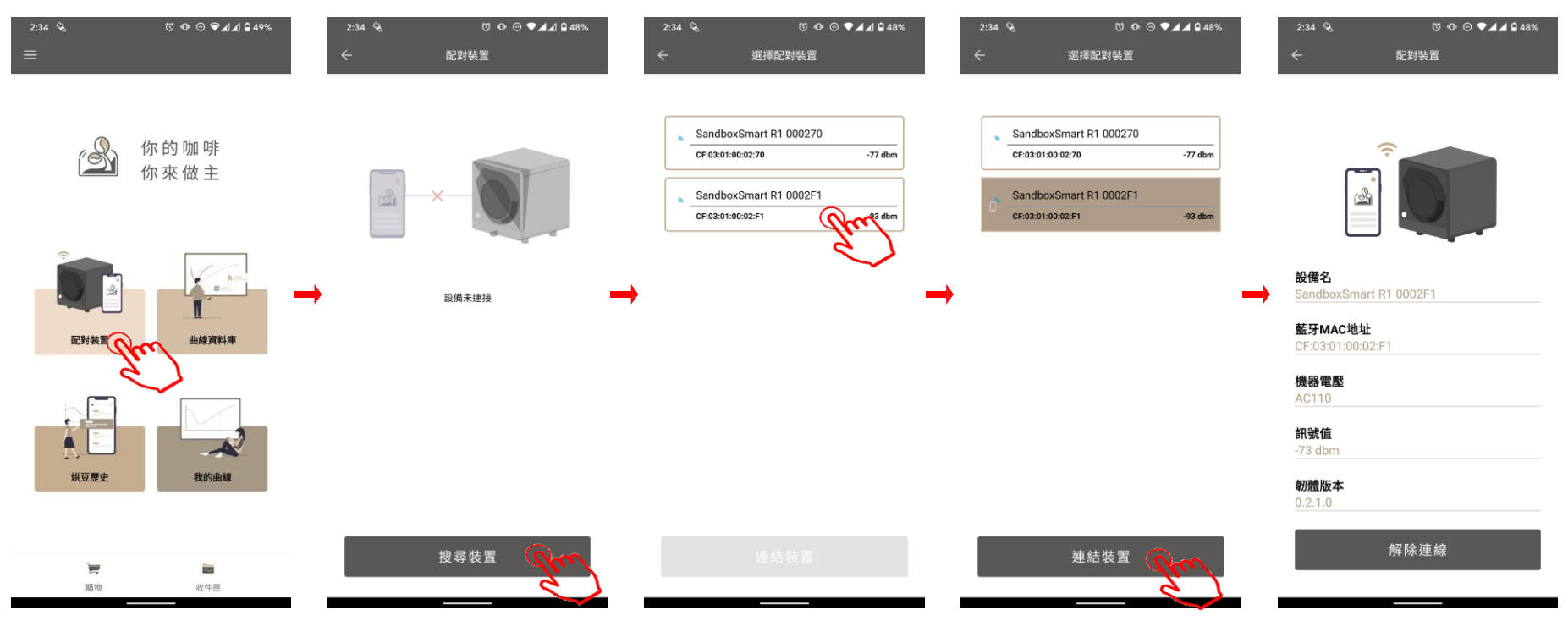

- Harap konfirmasikan apakah koneksi Bluetooth normal.
- Klik "配對裝置" (Penyandingan Perangkat), dan pilih alat pemanggang yang ingin dihubungkan.
- Setelah berhasil dihubungkan, informasi mesin akan muncul.

#### Profil Resmi

Profil Resmi

Pra-panas

Memasukkan Biji Kopi Mentah

Proses Roasting Biji Kopi

Modus Manual

**Retak Pertama** 

Retak Kedua (cocok untuk dark roast)

Mengakhiri Roasting Biji Kopi

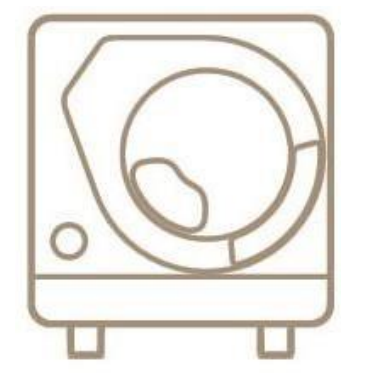

X Smart Roast Smart Coffee X

## **Profil Resmi**

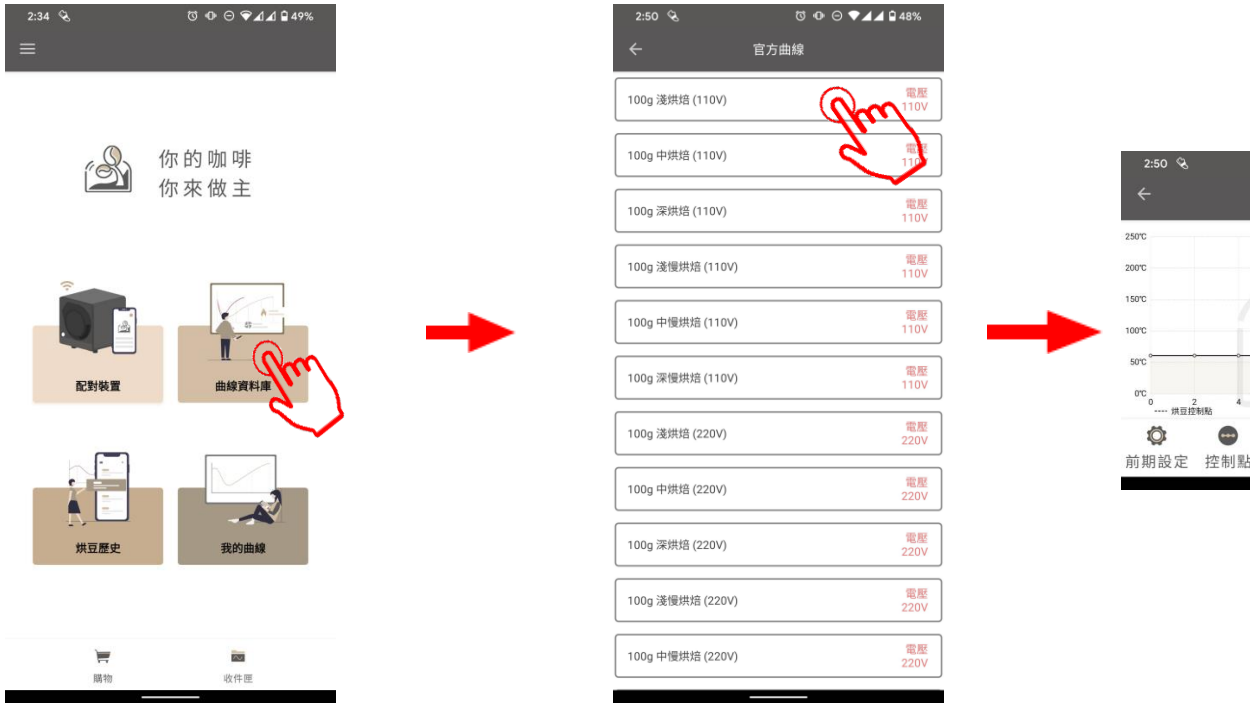

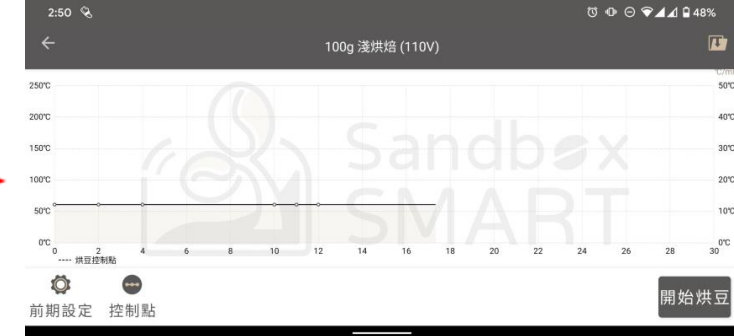

- Klik "官方曲線" (Profil Resmi) agar dapat menggunakan profil yang direkomendasikan oleh Sandbox Smart untuk memanggang biji kopi.
- Pilih profil light roast, medium roast, atau dark roast untuk mengakses ke layar roasting.
- Batas waktu untuk setiap jenis roasting selain tersedia profil standar 9-12 menit, juga tersedia profil roasting lambat dengan waktu lebih dari 15 menit, dengan demikian, kopi yang diseduh akan memiliki rasa aroma yang beragam

#### **Pra-panas**

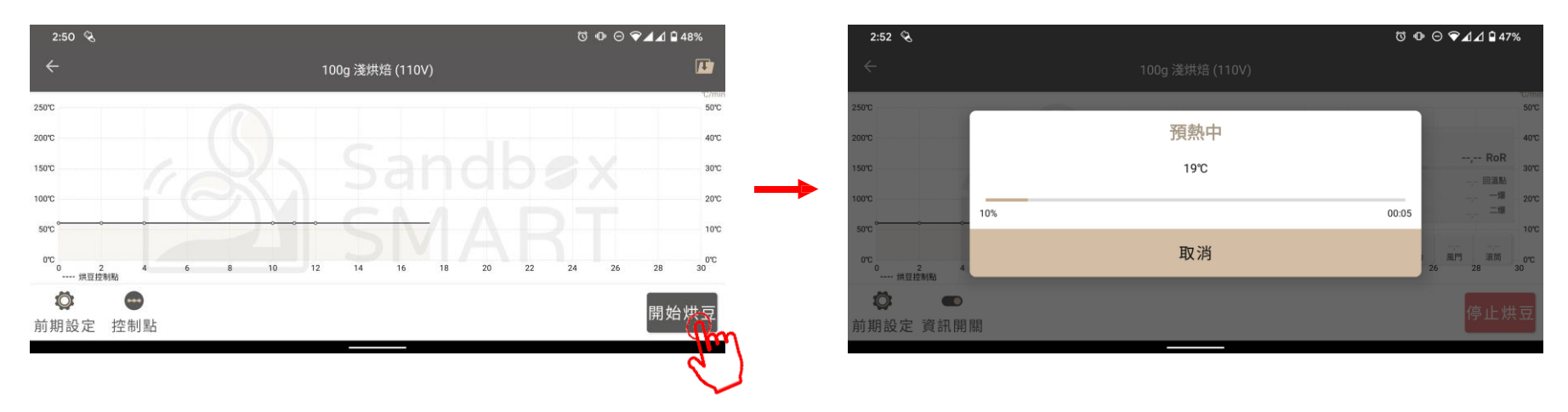

- Klik "開始烘豆" (Mulai Roasting Biji Kopi) pada layar roasting, dan mesin akan memproseskan pra-panas.
- Saat memproseskan pra-panas, harap jangan memasukkan biji kopi mentah.
- Waktu pra-panas dari profil resmi sekitar 8-10 menit, namun kondisi aktual tergantung pada suhu ruangan dan catu daya pada saat itu.

## Memasukkan Biji Kopi Mentah

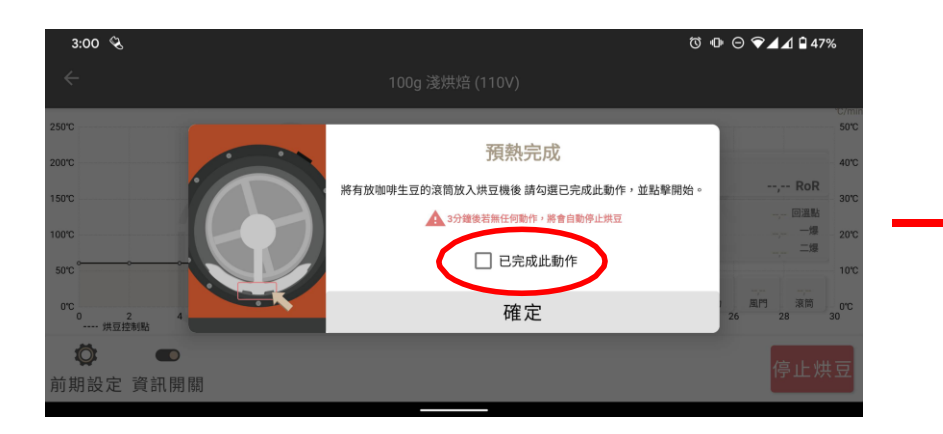

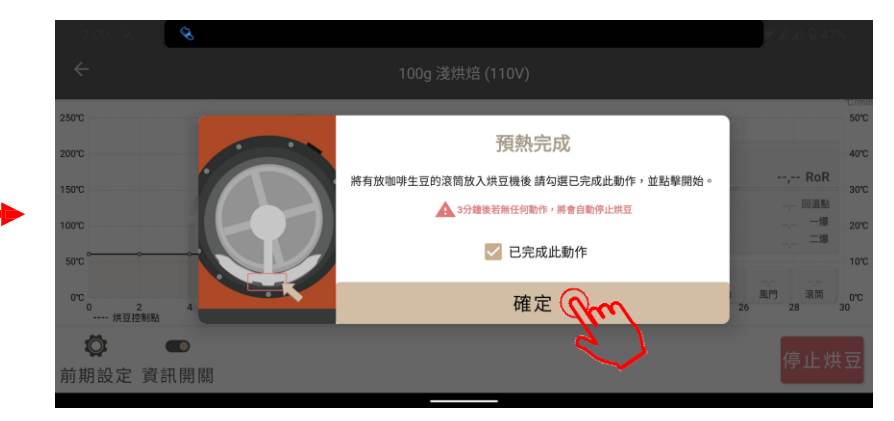

- Setelah alat pemanggang selesai memproseskan pra-panas, silakan ikuti tips pada layar untuk memasukkan biji kopi mentah.
- Aktifkan saklar, dan tekan "開始烘豆" (Mulai Roasting Biji Kopi).

## **Proses Roasting Biji Kopi**

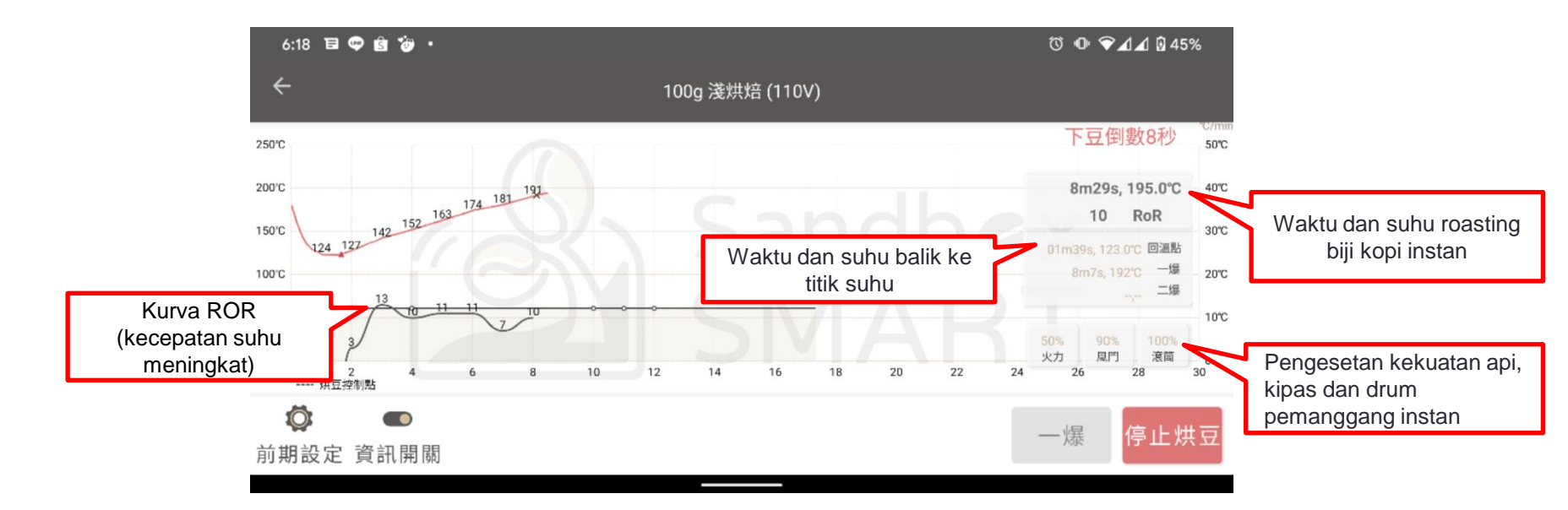

- Selama dalam proses roasting biji kopi, harap jangan menjauhkan ponsel dari alat pemanggang untuk menghindari Bluetooth diskoneksi.
- Jika ada masalah keamanan, harap segera menekan "停止烘豆" (Berhenti Roasting Biji Kopi)

### **Modus Manual**

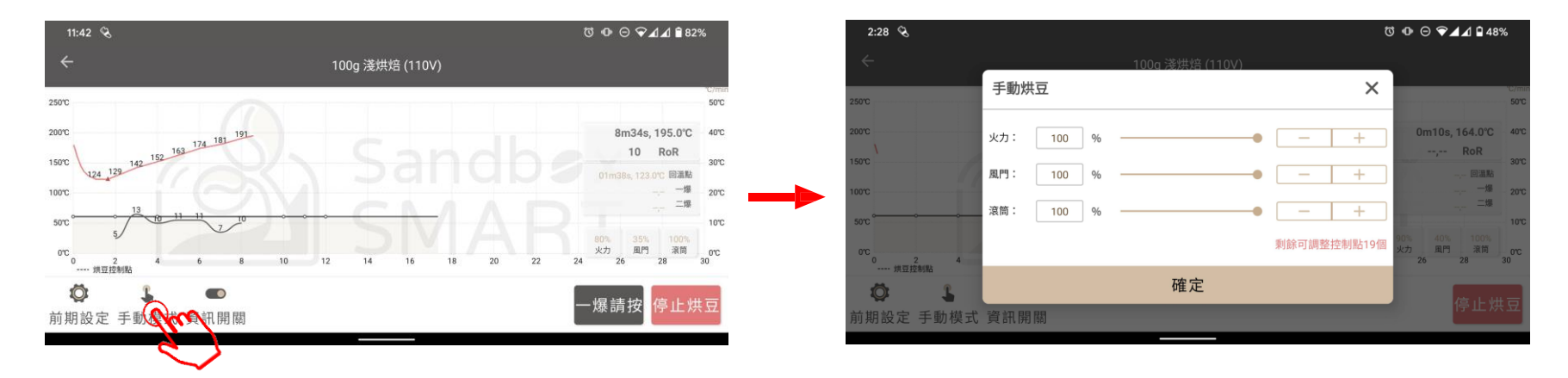

- Selama dalam proses roasting biji kopi, jika kebetulan ingin merubah pengesetan, silakan tekan tombol di sudut kanan bawah untuk mengakses ke "手動模式" (Modus Manual).
- Begitu masuk ke Modus Manual, alat pemanggang akan memanggang biji kopi sesuai dengan pengesetan Anda, bukan menurut pengesetan semulanya.
- Setelah masuk ke Modus Manual, Anda harus kontinu mengontrol semua parameter secara manual.
- Selama dalam proses roasting biji kopi untuk satu babak, parameter dapat disesuaikan sebanyak 20 kali dalam modus manual

### **Retak Pertama**

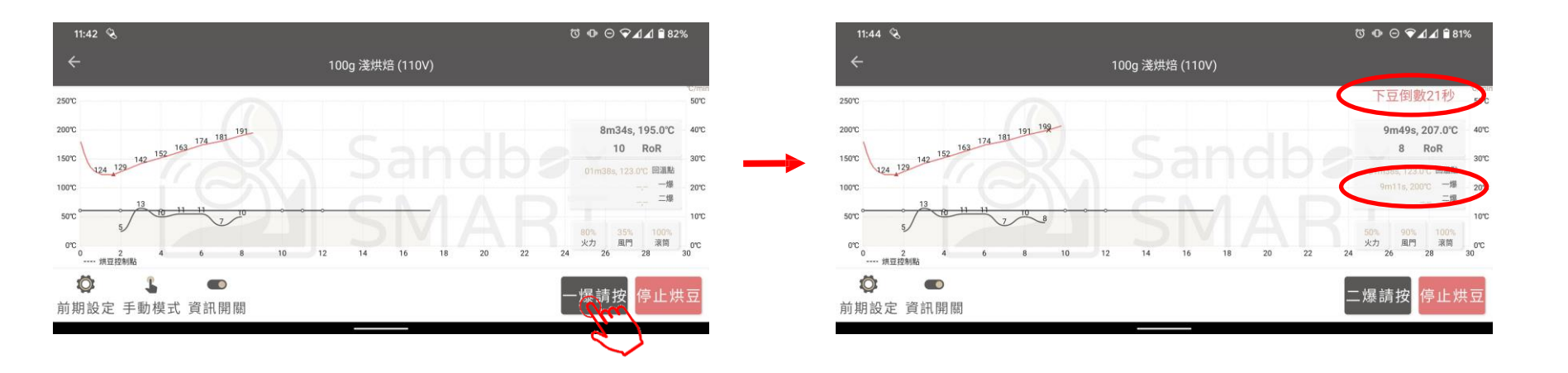

- Saat Anda mendengar ada suara retak secara berturut-turut lebih dari tiga kali, harap tekan tombol "一爆" (Retak Pertama) untuk mengakses ke pasca retak pertama yang telah diset.
- Setelah menekan "一爆" (Retak Pertama), App akan mulai hitung mundur, silakan bersiap sedia untuk mengambil keluar drum pemanggang dan mengeluarkan biji kopi.
- App akan mencatat waktu dan suhu retak berikutnya.

## Retak Kedua (cocok untuk dark roast)

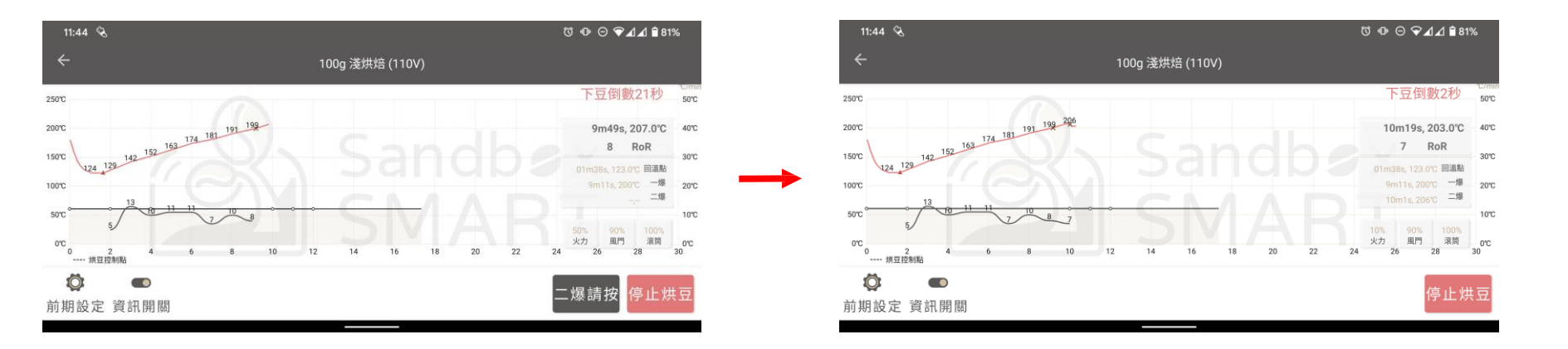

- Setelah menekan "一爆" (Retak Pertama) selama 30 detik, App akan menampilkan tombol "三爆" (Retak Kedua).
- Saat roasting biji kopi memasuki retak kedua, yaitu saat Anda mendengar ada suara retak pada babak kedua, silakan tekan "三爆" (Retak Kedua), serta catat waktu dan suhunya.

# Mengakhiri Roasting Biji Kopi

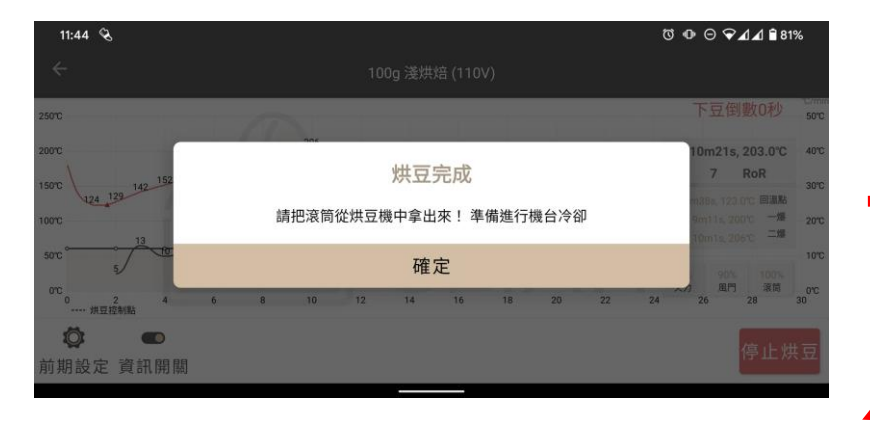

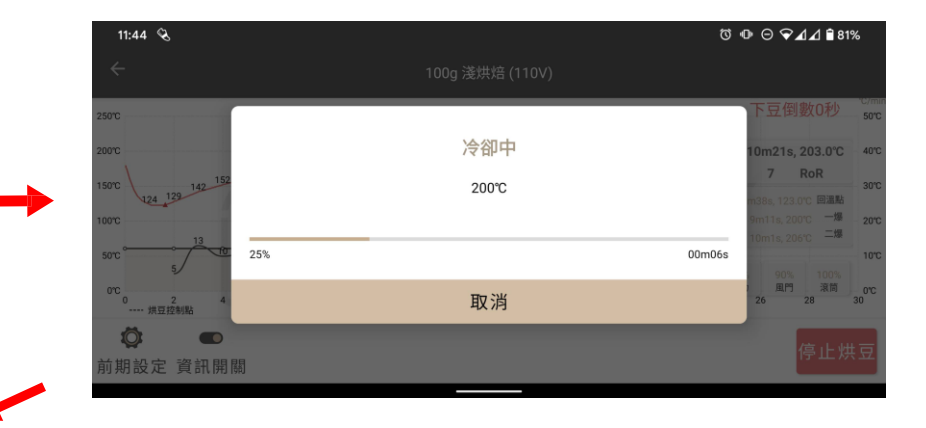

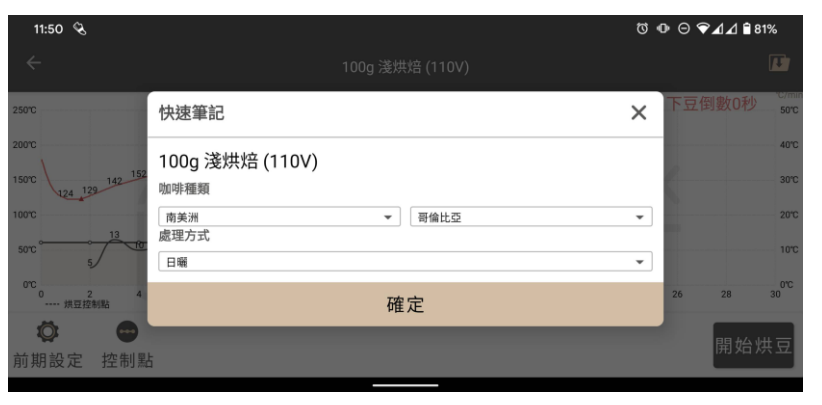

- Setelah hitung mundur berakhir, App akan memberi tips untuk mengeluarkan biji kopi, silakan mengambil keluar drum pemanggang dan mengeluarkan biji kopi, setelah itu tekan "確定" (OK)
- Setelah menekan "確定" (OK), mesin akan berhenti memanggang biji kopi dan mulai mendingin.
- Saat pendinginan mesin mencapai suhu ruangan akan menampilkan "快速筆記" (Catatan Cepat) untuk mencatat informasi roasting biji kopi dengan cepat
- Jika ingin mempertahankan panas untuk meneruskan roasting berikutnya, Anda dapat membatalkan di tengah pendinginan

#### Profil Saya

#### Mendirikan Profil

Pengesetan Pra-Panas/Retak Pertama/Retak Kedua

Pengesetan titik pengendalian

Mengedit informasi profil

Menyimpan profil

Berbagi Profil

Menghapus Profil

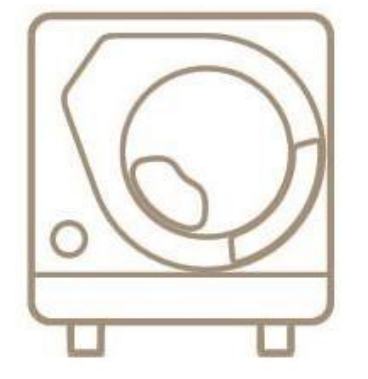

X Smart Roast Smart Coffee X

### **Mendirikan Profil**

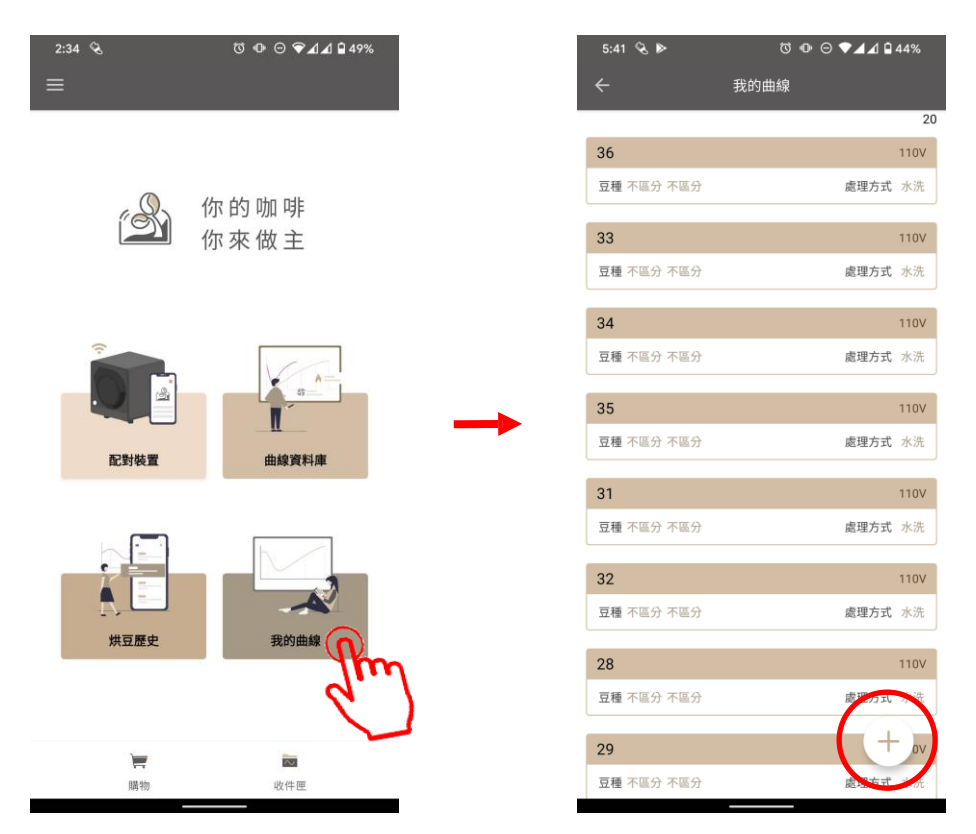

- Jika ingin memanggang biji kopi dengan profil sendiri, silakan tekan "我的曲線" (Profil Saya) untuk mendirikan profil Anda.
- Klik tombol [+] untuk menambah profil

## **Mendirikan Profil**

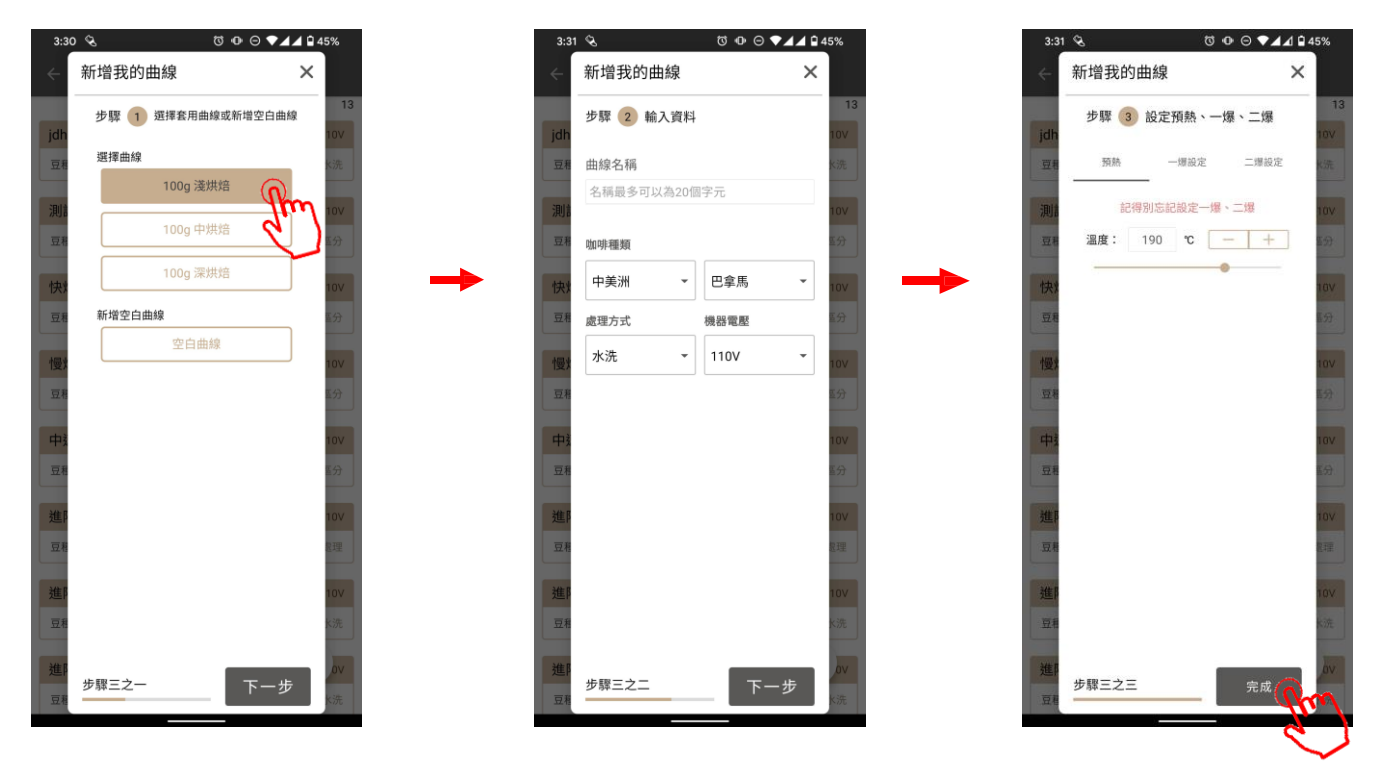

- Anda dapat mendirikan profil sendiri dengan memodifikasi parameter yang tersedia dalam profil resmi atau menggunakan parameter kosong.
- Memberi nama untuk profil Anda dan mengeset parameter, dalam langkah ke-3 tekan "確認" (OK) untuk menyimpan profil ke dalam "我的曲線" (Profil Saya).

## **Mendirikan Profil**

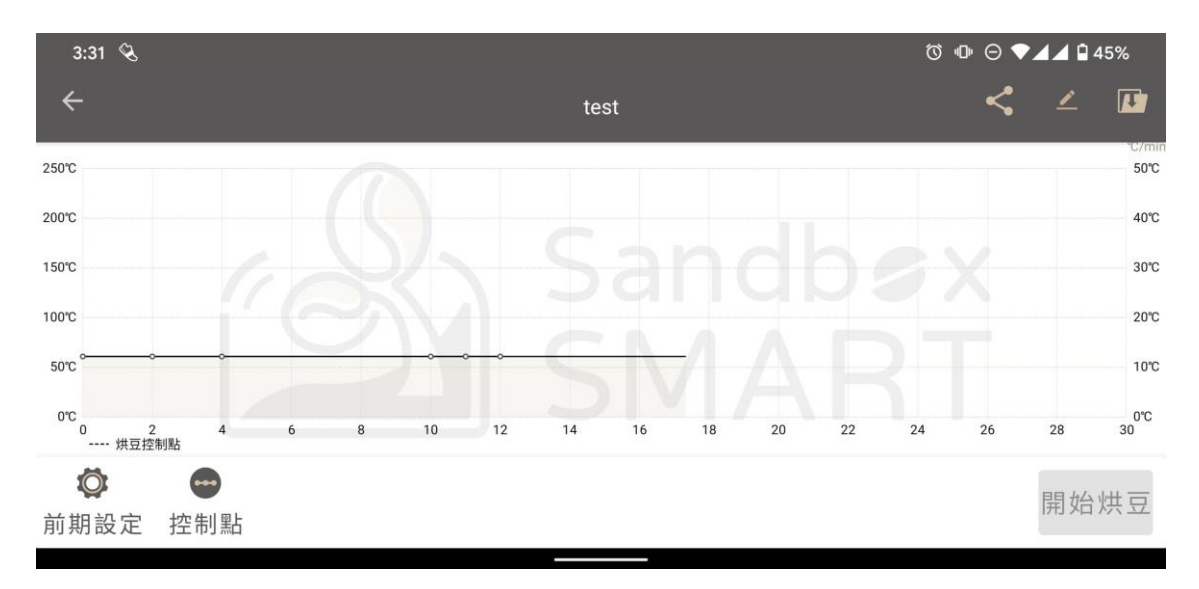

• Pilih profil yang didirikan Anda dalam "我的曲線" (Profil Saya), dan mengakses ke layar roasting untuk mengeset parameter dari masing-masing titik pengendalian (silakan mengacu Pengesetan Titik Pengendalian).

### **Pengesetan Pra-Panas**

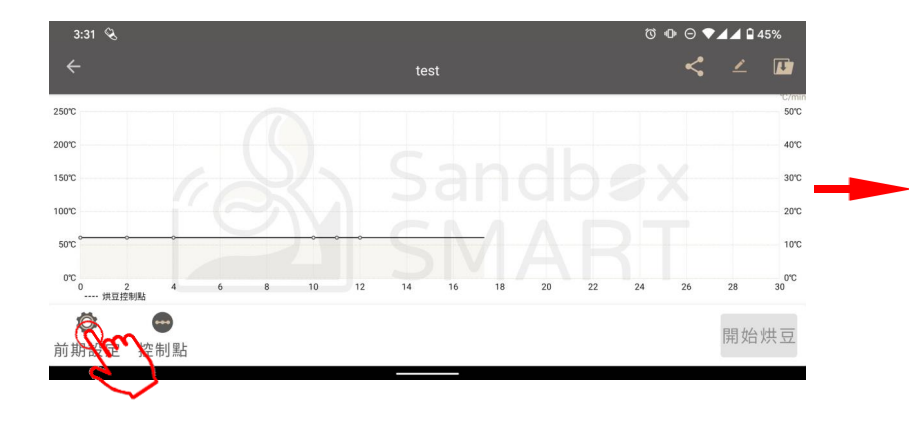

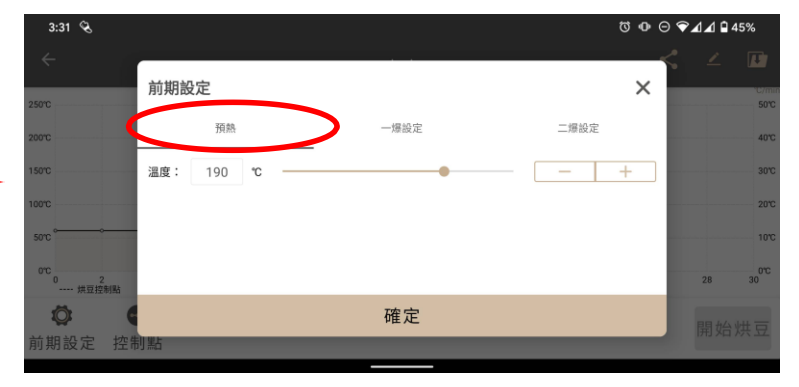

- Harap melakukan pra-panas dengan sesungguhnya agar rasa aroma kopi terjamin.
- Tekan tombol di sudut kiri bawah layar untuk mengeset suhu pra-panas.

## Pengesetan Retak Pertama/Retak Kedua

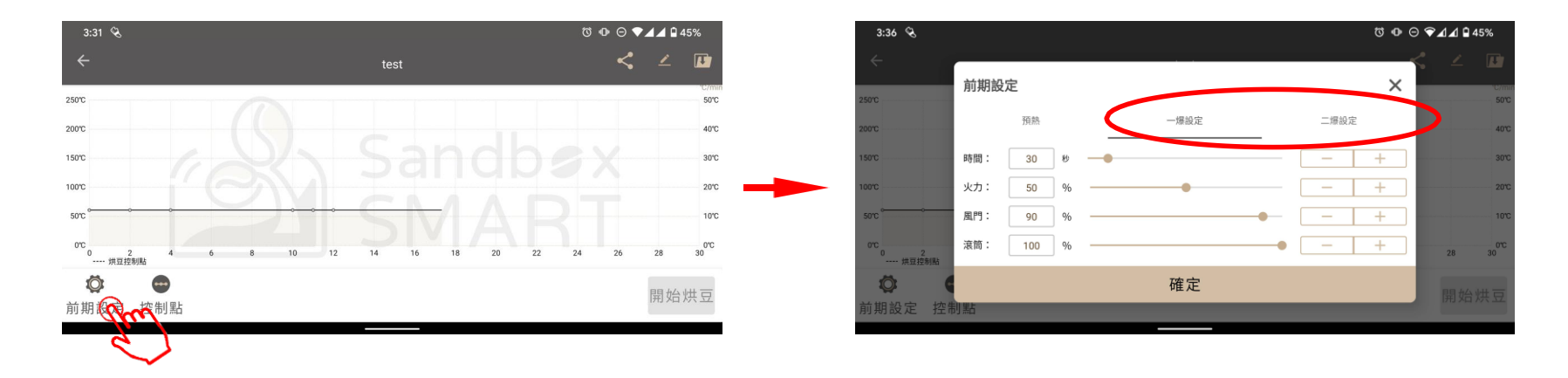

- Perkembangan roasting setelah retak pertama adalah poin kunci aroma kopi.
- Tekan tombol di sudut kiri bawah untuk mengeset parameter setelah biji kopi meretak pertama.
- Klik "時間" (Waktu) untuk mengeset waktu perkembangan roasting setelah retak pertama.
- Gunakan "火力" (Kekuatan Api) untuk mengeset efisiensi pemanasan setelah retak pertama.
- Gunakan "風門" (Kipas) untuk mengeset kecepatan rotasi kipas setelah retak pertama.
- Gunakan "滾筒" (Drum Pemanggang) untuk mengeset kecepatan rotasi drum pemanggang setelah retak pertama.
- Saat berlangsung retak kedua, pemanasan biji kopi akan bertambah secara drastis sehingga suhunya sangat tinggi. Demi keamanan, batas waktu hitung mundur untuk mengeluarkan biji kopi setelah retak kedua maksimal 2 menit
- Parameter dari kekuatan api, kipas, drum pemanggang juga dapat disesuaikan dalam pengesetan retak kedua

## Pengesetan titik pengendalian

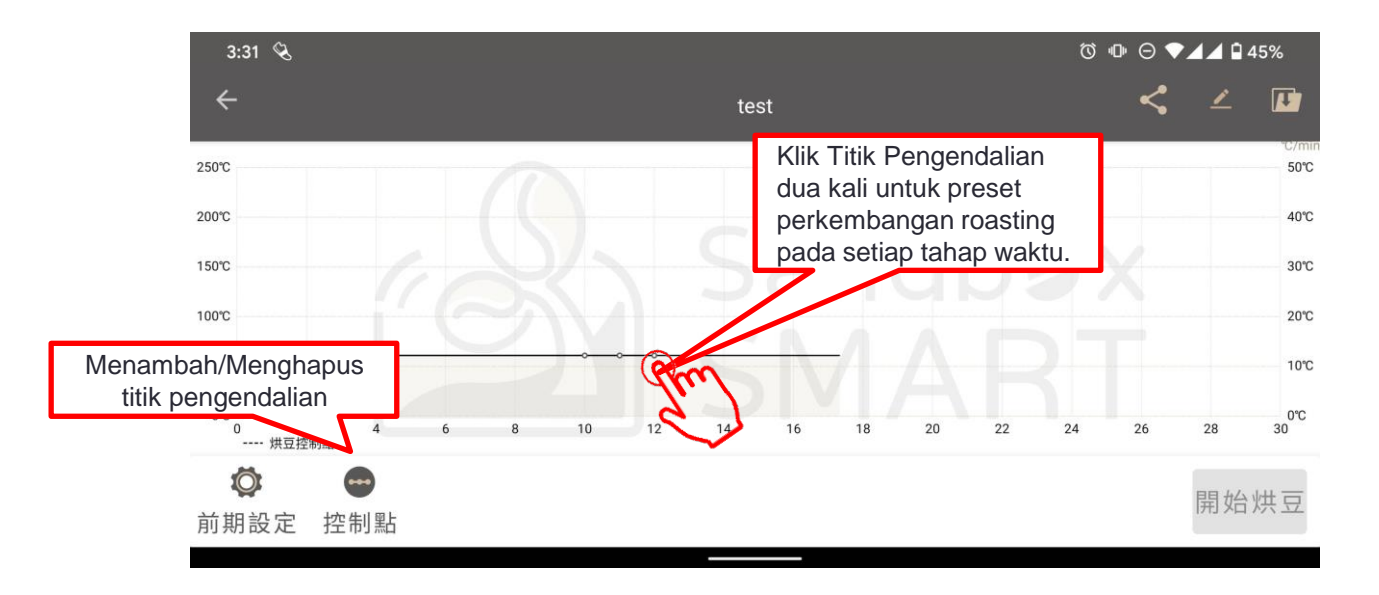

• Setiap titik pengendalian yang telah diset dapat mengontrol perkembangan roasting biji kopi pada setiap tahap.

## Pengesetan titik pengendalian

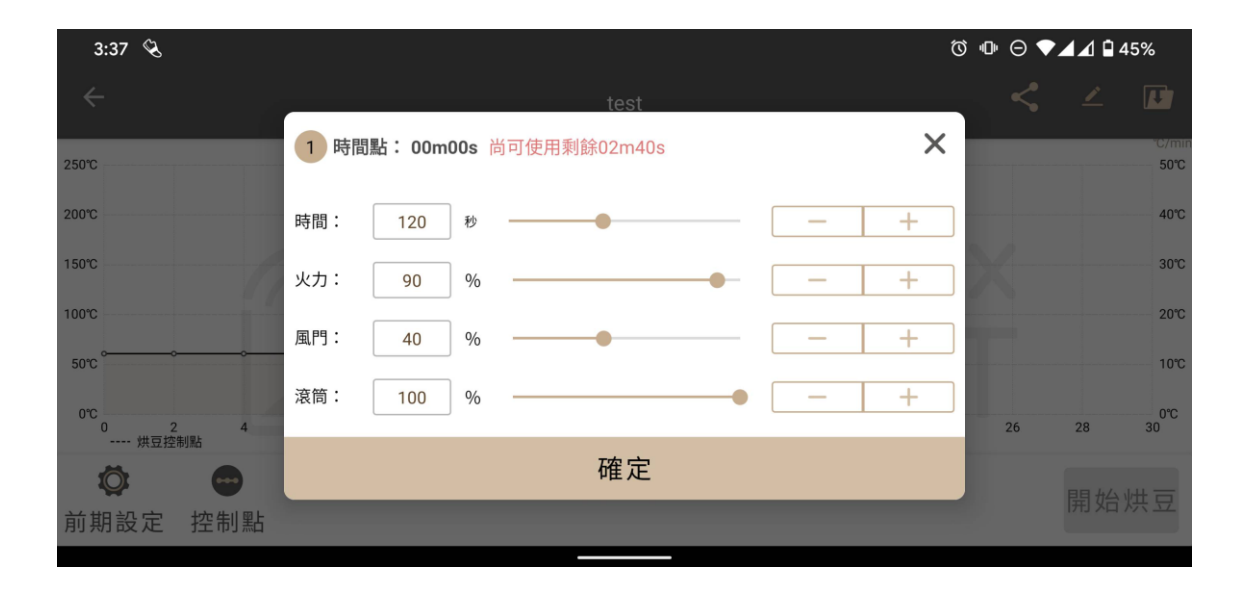

- Gunakan "時間" (Waktu) untuk mengeset kelanjutan waktu pada setiap tahap.
- Gunakan "火力" (Kekuatan Api) untuk mengontrol efisiensi pemanasan.
- Gunakan "風門" (Kipas) untuk mengontrol kecepatan rotasi kipas.
- Gunakan "滾筒" (Drum Pemanggang) untuk mengontrol kecepatan rotasi drum pemanggang, maksimal 30 rotasi per menit.

## Pengesetan titik pengendalian

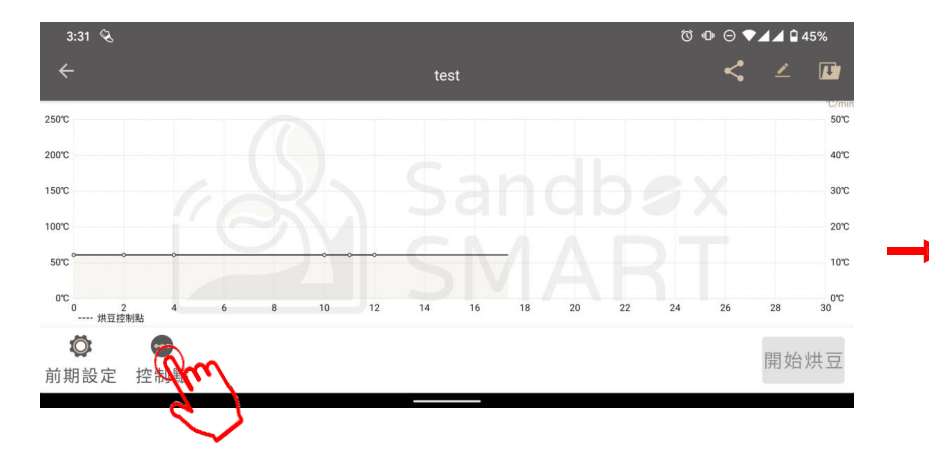

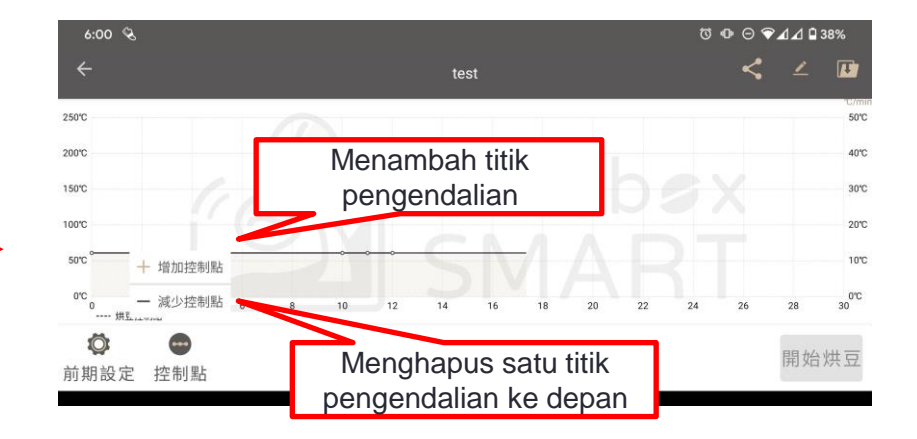

## Mengedit informasi profil

| 6:08 🗞         |                       | Ċ | ୬ @ ⊝ 🤝 | A 🛛 🖬 3 | 37%   |
|----------------|-----------------------|---|---------|---------|-------|
| ÷              | 編輯曲線資訊                | × | <       | 2       | C/min |
| 250°C          |                       |   |         |         | 50℃   |
| 200°C          | test                  |   |         |         | 40℃   |
| 10070          | 咖啡種類                  |   | X       |         | 30°C  |
| 50°C           | 中奏洲 ▼ 巴掌馬   處理方式 機器電壓 | • |         |         | 10°C  |
| 0°C            | 水洗 ▼ 110V             | • |         |         | 0°C   |
| 0 2 4<br>烘豆控制點 |                       |   | 26      | 28      | 30    |
| ₩ ₩ ₩ ₩ ₩      | 催定                    |   |         |         | 烘豆    |
|                |                       |   |         |         |       |

• Sebelum mulai memanggang biji kopi boleh mengedit nama profil dan informasi lainnya.

# Menyimpan profil

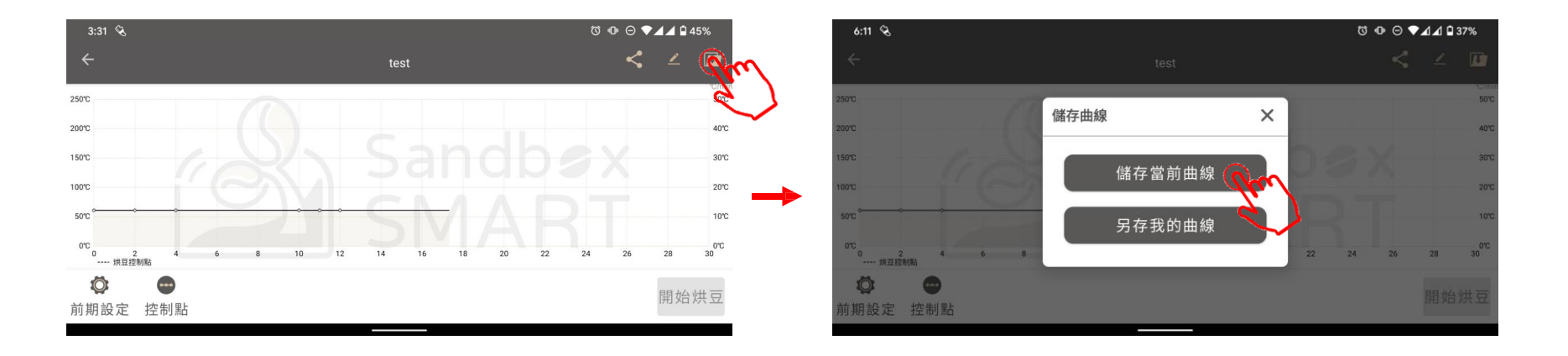

- Setelah menyesuaikan dan mengeset titik pengendalian, jangan lupa menyimpan profil yang telah Anda sesuaikan.
- Menyimpan profil saat ini: yaitu menyimpan titik pengendalian profil ini.
- Menyimpan profil secara terpisah: yaitu menyimpan profil yang telah disesuaikan ke dalam "我的曲線" (Profil Saya) secara terpisah.

## **Berbagi Profil**

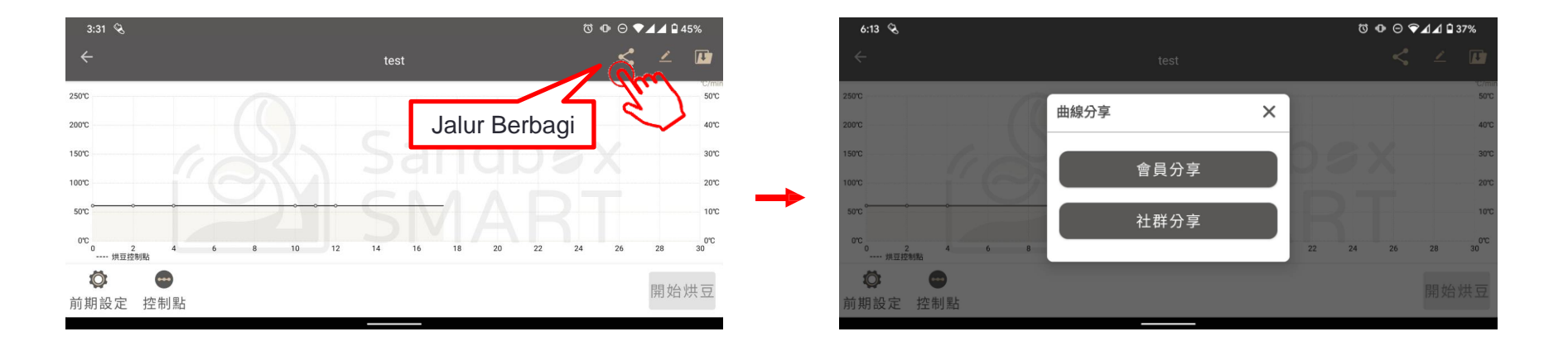

- Berbagi dari anggota: yaitu mengisi nama pengguna Sandbox Smart yang memiliki hobi sama dalam roasting biji kopi/kotak surat yang terdaftar, lalu berbagi profil hanya dengan satu klik
- Berbagi dari sosial media: yaitu berbagi ke platform sosial media (Facebook, Line, WeChat, dan perangkat lunak komunikasi lainnya)

## **Berbagi Profil**

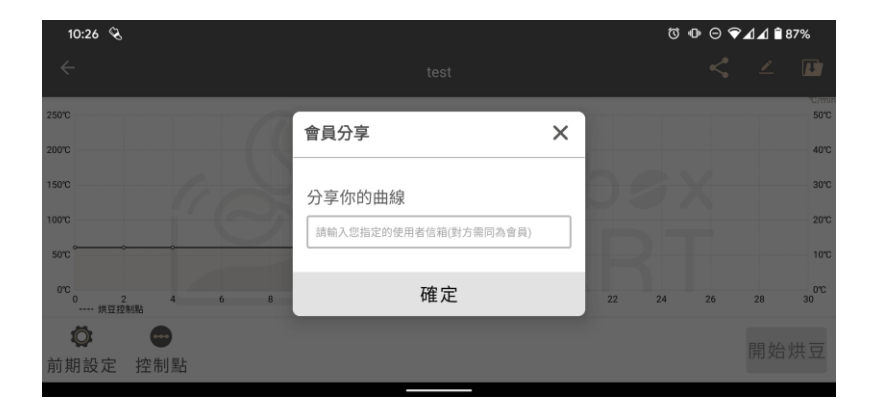

 Berbagi dari anggota: yaitu mengisi nama pengguna Sandbox Smart yang memiliki hobi sama dalam roasting biji kopi/kotak surat yang terdaftar, lalu berbagi profil (parameter pengendalian) hanya dengan satu klik

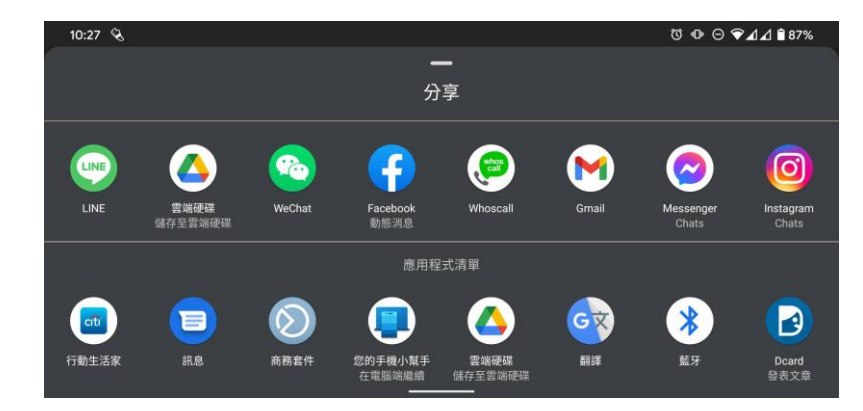

 Berbagi dari sosial media: yaitu berbagi ke platform sosial media (Facebook, Line, WeChat, dan perangkat lunak komunikasi lainnya)

## **Menghapus Profil**

| 10:33 🗞   | 0 «C     | ⊧ ⊖ <b>▼⊿</b> ∡ | 1 🛢 86%      |
|-----------|----------|-----------------|--------------|
| ÷         | 我的曲線     |                 |              |
|           |          |                 | 14           |
|           | 110V     | <               | 1            |
|           | 處理方式 不區分 | 分享              |              |
| 慢烘sample  |          |                 | 1100         |
| 豆種 不區分 不區 | i分       | 處理方式            | <b>℃</b> 不區分 |
| 快烘sample  |          |                 | 110V         |
| 豆種 不區分 不區 | 衍        | 處理方式            | 代 不區分        |
| 進階薇薇特南    | 果水洗深焙    |                 | 110V         |
| 豆種 中美洲 瓜地 | 1馬拉      | 處理7             | 5式 水洗        |
| 進階花神水洗    | 深焙       |                 | 110V         |
| 豆種 中美洲 瓜地 | 1馬拉      | 處理7             | 5式 水洗        |
| 進階哥斯大黎    | 加蜜處理中焙   |                 | 110V         |
| 豆種 中美洲 哥斯 | ī大黎加     | 處理方式            | 1 蜜處理        |
| 進階哥斯大黎    | 加蜜處理淺焙   |                 | 110V         |
| 豆種 中美洲 哥斯 | i大黎加     | 處理方式            | <b>t</b> 蜜處理 |
| 哥大中焙改     |          |                 | + ov         |
| 豆種 中美洲 哥斯 | ī大黎加     | 處理方式            | 代 蜜處理        |

 Jika tidak puas dengan profil yang diedit, silakan geser ke kiri untuk menghapus

Riwayat roasting biji kopi

Riwayat roasting biji kopi

Berbagi Catatan Historis

Menghapus Catatan Historis

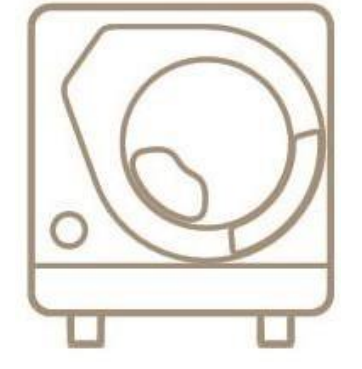

X Smart Roast Smart Coffee X

# Riwayat roasting biji kopi

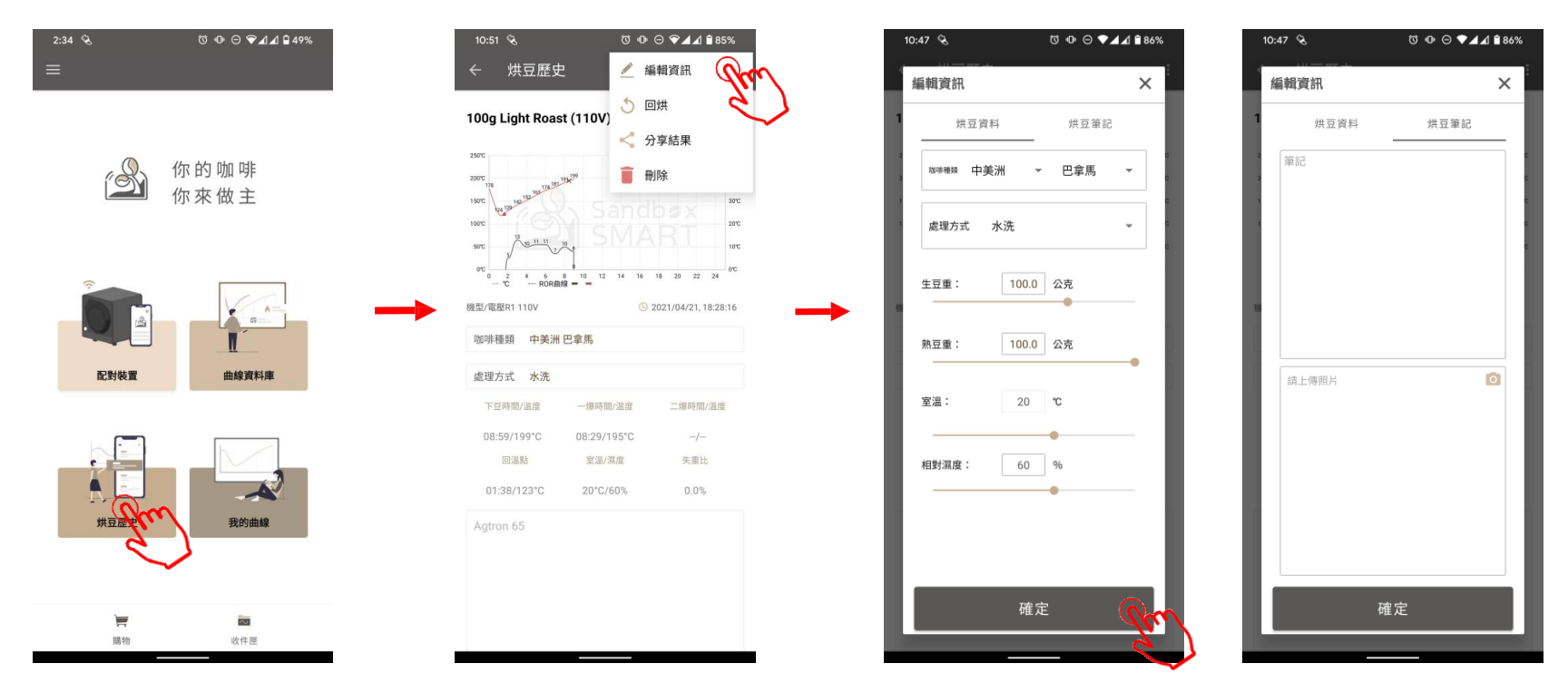

- Setelah berhasil melakukan roasting biji kopi, data pemrosesan roasting akan otomatis tercatat di dalam "烘豆歷史" (Riwayat roasting biji kopi).
- Setelah memanggang biji kopi, perubahan data dapat ditinjau sendiri, dan mengedit data tersebut ke dalam catatan

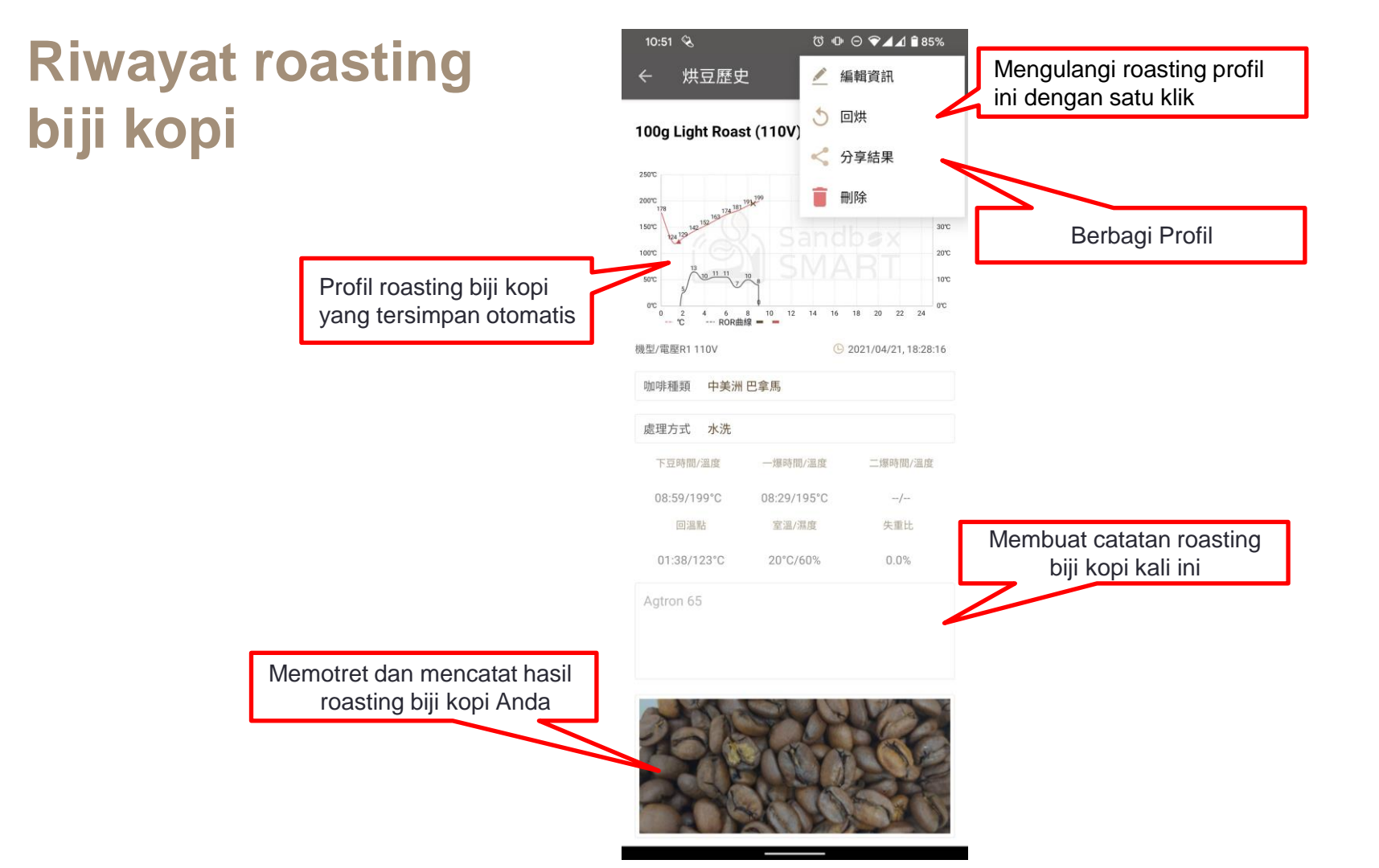

## Riwayat roasting biji kopi

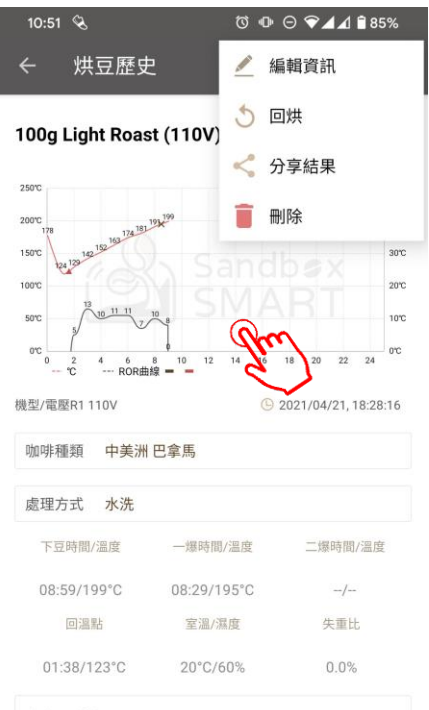

Agtron 65

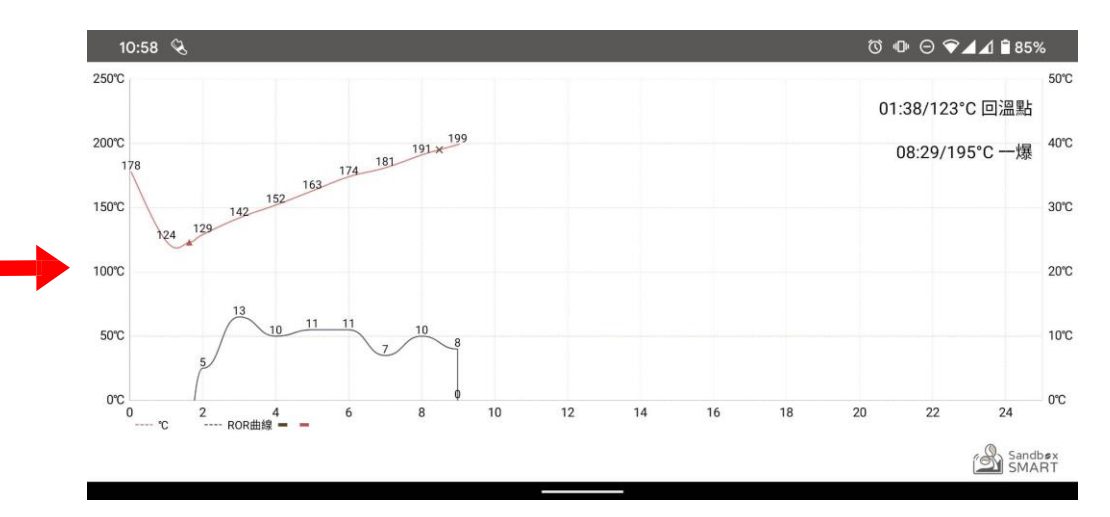

- Setelah berhasil melakukan roasting biji kopi, data pemrosesan roasting akan otomatis tercatat di dalam "烘豆歷史" (Riwayat roasting biji kopi).
- Setelah memanggang biji kopi, perubahan data dapat ditinjau sendiri, dan mengedit data tersebut ke dalam catatan

## **Berbagi Catatan Historis**

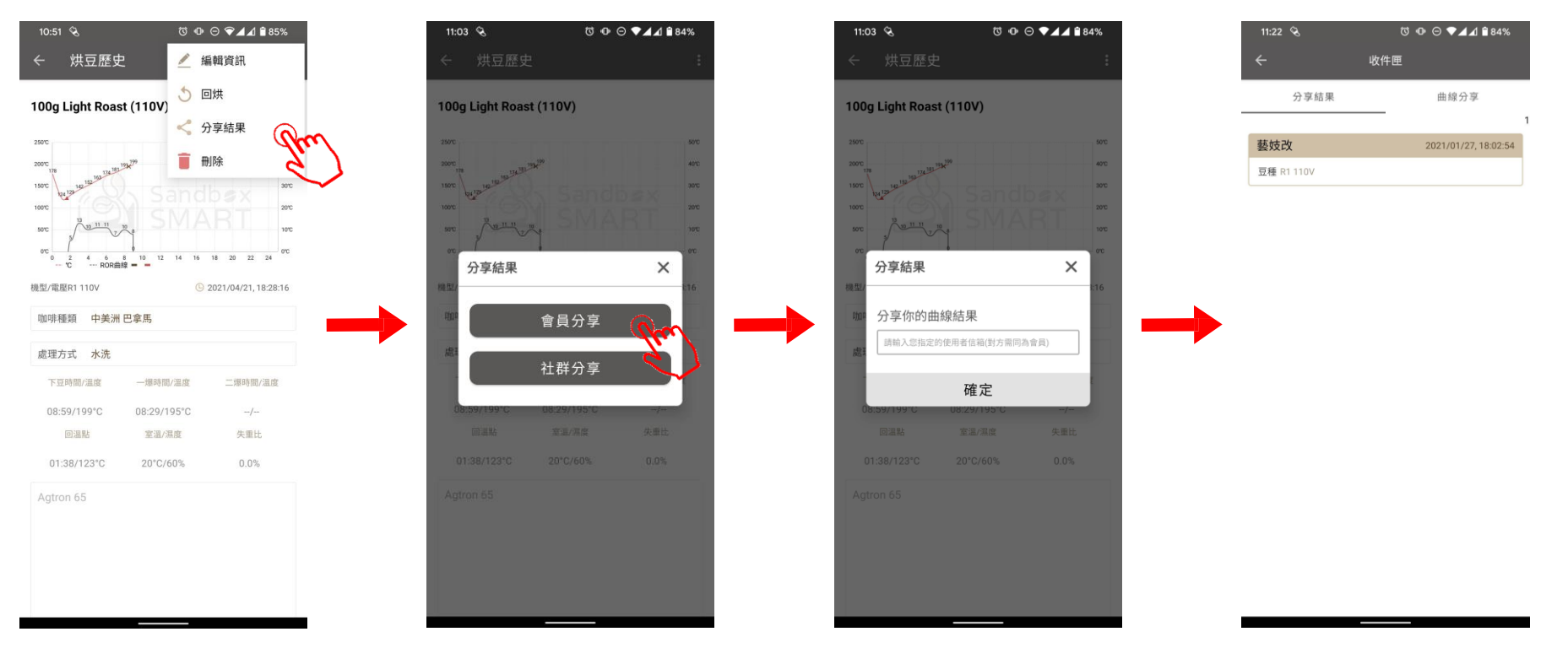

 Berbagi dari anggota: yaitu mengisi nama pengguna Sandbox Smart yang memiliki hobi sama dalam roasting biji kopi/kotak surat yang terdaftar, dan rekor ini akan muncul dalam "收件匣" (Inbox) pihak yang dibagikan

## **Berbagi Catatan Historis**

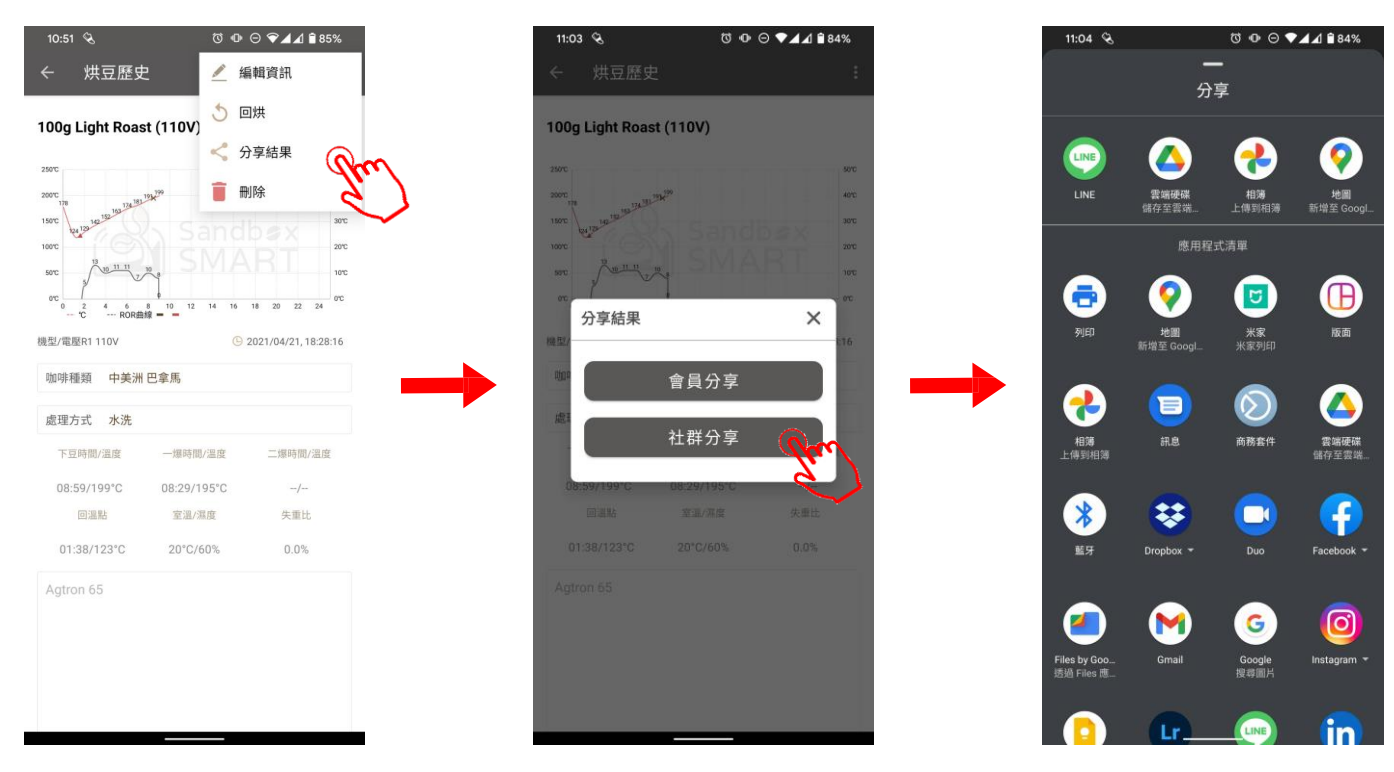

 Berbagi dari sosial media: yaitu berbagi ke platform sosial media (Facebook, Line, WeChat, dan perangkat lunak komunikasi lainnya)

## Menghapus Catatan Historis

| 11:04 🗞              | Ø,       | ◍⊝♥◢◢        | 1 🗎 84%      |
|----------------------|----------|--------------|--------------|
| ← *                  | 供豆歷史     |              |              |
|                      |          |              | 51           |
| 2021/04/26, 15:41:41 | 5        | <            | 1            |
| 處理方式 水洗              | 回烘       | 分享           | - HAR        |
|                      | _        |              | e,           |
| 100g 淺烘焙 (110V)      |          | 2021/04/26   | , 15:00:47   |
| 豆種 不區分 不區分           | 處理方式 不區分 |              |              |
| 100g 浅州惊 (110)()     |          | 2021/04/26   | 15:00:47     |
| 1009 浅凉冶 (1100)      | 100g     |              |              |
| 豆種 不區分 不區分           |          | 處理方式         | 忧 不區分        |
| 100g Light Roast (11 | 0V)      | 2021/04/21   | , 18:28:16   |
| 豆種 中美洲 巴拿馬           |          | 處理方          | 方式 水洗        |
| 100g 淺烘焙 (110V)      |          | 2021/04/21   | , 18:18:09   |
| 豆種 不區分 不區分           |          | 虑理方式         | t 不區分        |
|                      |          | 0,00,000,000 |              |
| 100g 淺烘焙 (110V)      |          | 2021/04/21   | , 17:55:49   |
| 豆種 不區分 不區分           | 處理方式     | 忧 不區分        |              |
|                      |          |              |              |
| 100g 淺烘焙 (110V)      |          | 2021/04/21   | , 17:50:55   |
| 豆種 不區分 不區分           | 虑理方式     | 忧 不區分        |              |
| 100g 浅前り (110\/)     |          | 2021/04/21   | 16:52:46     |
| □ 請 非洲 ■ 拉威          |          | 唐田士=         | * <b>本国分</b> |
| 立裡 非洲 為拉威            |          | 處理力工         | 小四刀          |

)

 Untuk menghapus catatan historis, silakan geser ke kiri dari masing-masing riwayat roasting biji kopi yang ingin dihapus

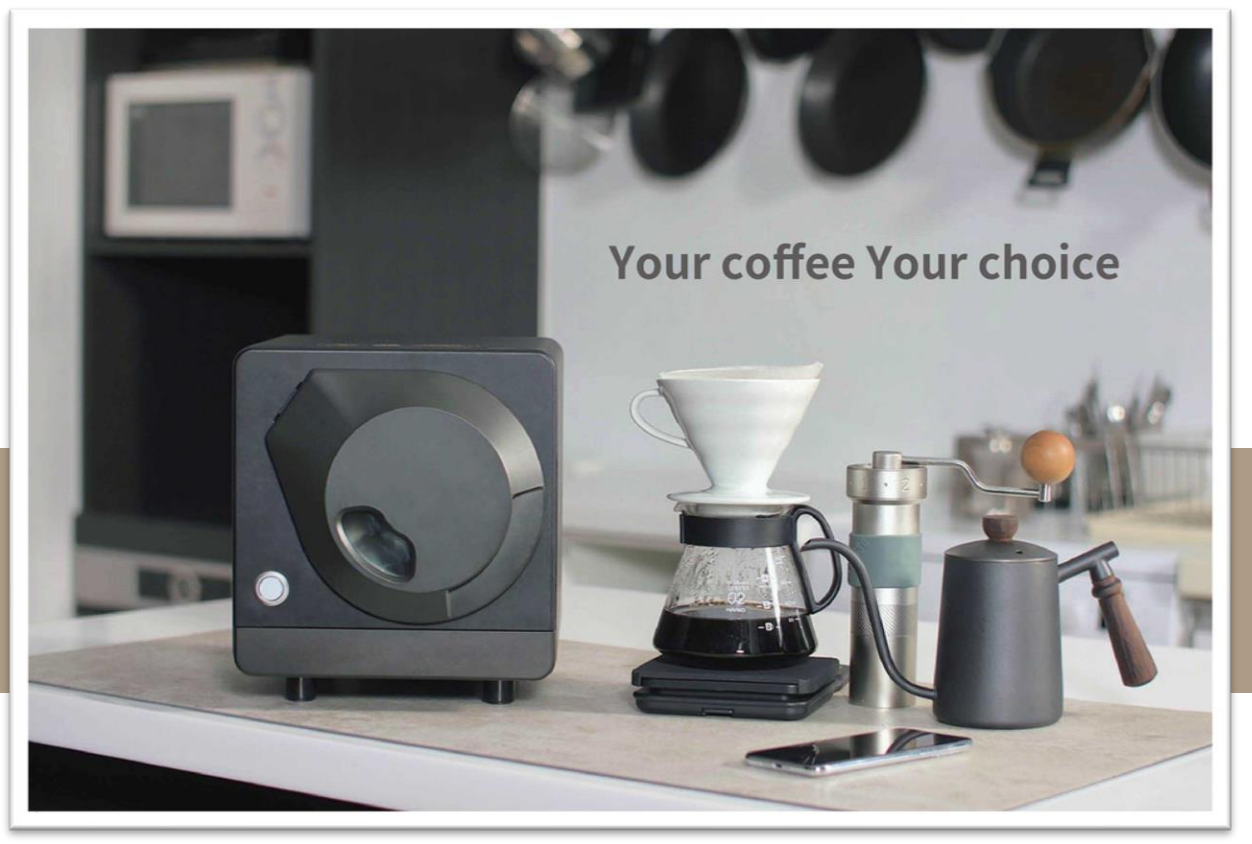

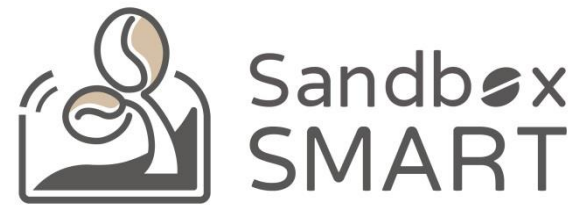

#### Your Coffee, Your Choice

#### **THANK YOU**